### **PROFIL NOTILUS**

Avant tout, bien noter votre numéro de mobile dans les champs « n° de téléphone professionnel » ET « n° de téléphone mobile ou personnel ».

Ensuite, bien penser à « synchroniser votre profil » en cliquant sur l'icône avec les 2 flèches :

| Généralités | Métier | Profil | Véhicules |    |
|-------------|--------|--------|-----------|----|
|             |        |        |           | \$ |

# ONGLET « GÉNÉRALITÉS » D'UN OM PONCTUEL STANDARD (OM le plus courant)

| 1 |             |        |       |             |                    |             |
|---|-------------|--------|-------|-------------|--------------------|-------------|
|   | Generalites | Voyage | Frais | Engagements | Fiche missionnaire | Complements |
| 1 |             |        |       |             |                    |             |
|   |             |        |       |             |                    |             |

Dans la rubrique « répartition analytique » en bas de page, cliquer sur « 1010 - Université Lyon 2 (1010) ».

| 1010 - Université Lyon 2 (1010)                     |                             |                                       | on analytique                  | Répartitio |
|-----------------------------------------------------|-----------------------------|---------------------------------------|--------------------------------|------------|
|                                                     | 2 (1010)                    | sité Lyon 2 (1010)                    | 1010 - Université Lyon 2 (1010 | 101        |
| Centre de cout : Non renseigne EOTP : Non renseigne | seigné EOTP : Non renseigné | t: Non renseigné EOTP : Non renseigné | Centre de coût : Non renseigné |            |

#### Cliquer sur la loupe

| jout d'une ré  | partition analytique                                         | × |
|----------------|--------------------------------------------------------------|---|
| Saisie         |                                                              |   |
| Ventilation*   | 100,00 %                                                     |   |
| Service*       | Sélectionnez une valeur *<br>1010 - Université Lyon 2 (1010) | ٩ |
| Centre de coût | Sélectionnez une valeur                                      | Q |

#### Cliquer sur « gérer les filtres »

|      | Destination*           | Sélectionnez une valeur                 | ×               |                      |
|------|------------------------|-----------------------------------------|-----------------|----------------------|
| ,lii | Lieu de départ*        |                                         | <u>:</u>        |                      |
|      | Lieu de retour*        | Q Rechercher Gérer les filtres ₹ ← →    |                 |                      |
|      |                        | 3-5 3-5-1037 - OM - 90000 Présidence/VP | ur la mission 🛈 |                      |
|      | Modes de transports*   | 3-5 3-5-1040 - OM - 90001 DGS/DGSA      |                 |                      |
|      | Remarque               | 1-1 1-1-912 - OM - 90002 - BIATSS       |                 |                      |
|      | Répartition analytique | 1-1 1-1-914 - OM - 90002 - Directeur    |                 |                      |
|      | 101 Centre de coût     |                                         | ·               | $\overline{\langle}$ |

Cliquer sur « libellé » puis fermer la fenêtre avec la croix

| Destination Sélectionnez une valeur                                                                |                         |        |
|----------------------------------------------------------------------------------------------------|-------------------------|--------|
| Lieu de départ*<br>Q Rechercher                                                                    | Gérer les filtres X ← → |        |
| Sélectionner les filtres à activer                                                                 |                         |        |
| Libellé Numéro de service                                                                          |                         | ,<br>J |
|                                                                                                    |                         | )      |
| Répartition analytique 3-5 3-5-1040 - OM - 90001 DGS/DGSA   101 1010 - Univers<br>Centre de coût - |                         |        |

Dans le champ « libellé » inscrire « **%900R05%** » puis cliquer sur « rechercher ». NB : « 900R05 » est le code service du laboratoire LCE en langage financier.

|      | Destination*                     | Sélectionnez une valeur                 |        |
|------|----------------------------------|-----------------------------------------|--------|
| -lil | Lieu de départ*                  |                                         |        |
|      | Lieu de retour*                  | Q Rechercher Gérer les filtres X ← →    |        |
|      |                                  | Libelié *                               |        |
|      | Modes de transports*             | Rechercher                              | )      |
|      | Remarque                         | 3-5 3-5-1037 - OM - 90000 Présidence/VP | )<br>] |
|      | Répartition analytique           | 3-5 3-5-1040 - 0M - 90001 DGS/DGSA      |        |
|      | 1010 - Univers<br>Centre de coût |                                         | 5      |

Sélectionner l'intitulé correspondant aux OM des enseignants-chercheurs et doctorants de LCE dans la liste des codes services qui s'affiche :

| nation* | Sélectionnez une valeur                                                     | ×    |
|---------|-----------------------------------------------------------------------------|------|
| épart*  | Q Libellé : %900R05% $\otimes$ Gérer les filtres $= \leftarrow \rightarrow$ | ^    |
| etour*  | 1-3 1-3-604 - OM - 900R05 - BIATSS                                          | r la |
| ports*  | 1-3 1-3-606 - OM - 900R05 - Directeur                                       | J.   |
| arque   | 1-3 <u>1-3-605 - OM - 900R05 - EC/Extérieurs/Doct</u>                       | ł    |
| ique    | 3-3 3-3-600 - OMP - France - 900R05                                         | I    |
| de coût |                                                                             | ×    |

## **RAPPEL - CENTRE DE COÛT**

C'est le gestionnaire financier de l'unité qui complètera les champs « centre de coût » et « EOTP », l'alerte jaune/orange à leur propos n'est pas bloquante à votre niveau.

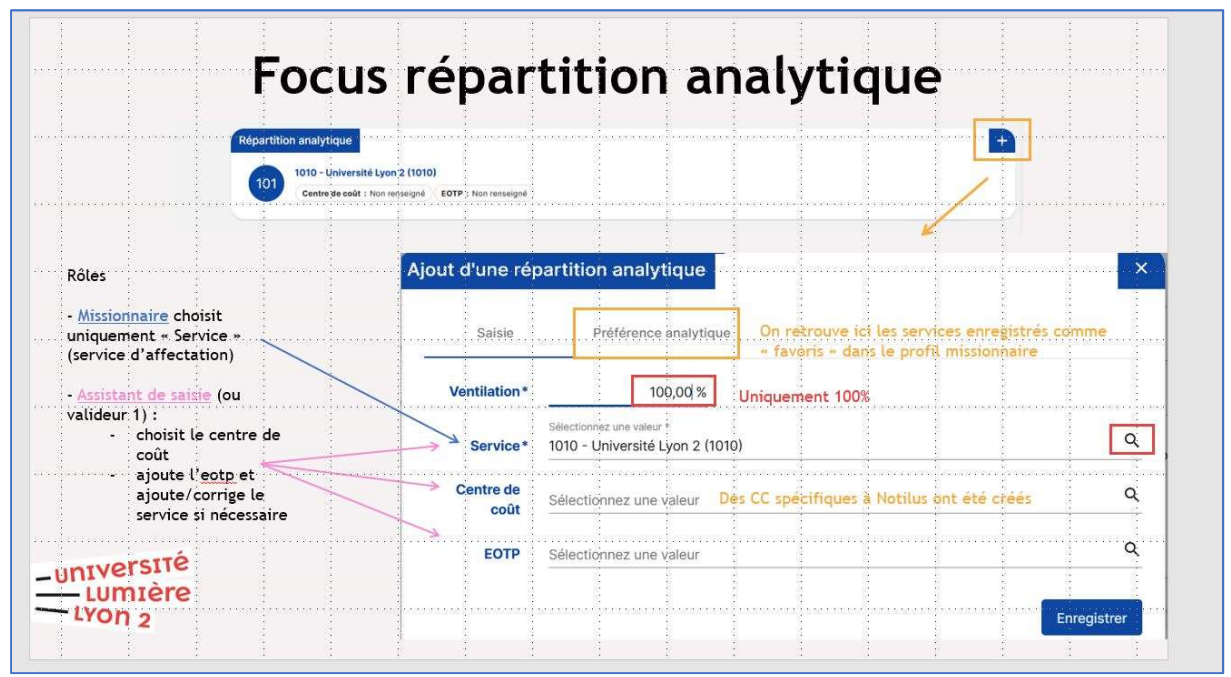

© DAF « Notilus - Formation utilisateurs - Juin 2024 » p. 21